- 1. Crea la siguiente tabla en excel para llevar el control de faltas
  - Los nombres de los alumnos te los inventas
    - Para cambiar el ancho de las columnas:
      - Primero las *seleccionalas*
      - Luego, pulsa con el **botón derecho** sobre las letras
      - En el menú que sale elige *Ancho de columna* y luego escribe 2.
  - La fórmula para sumar las faltas empieza por **=SUMA(** luego marcas las casillas y luego cierra el paréntesis )
  - Colorea

•

• Centra los datos y cambia el tamaño de las letras donde sea necesario

|    | А | В                 | С | D   | Ε  | F | G | Н | Т | J | K | L  | Μ  | Ν  | 0  | Ρ  | Q  | R  | S  | Т  | U  | ۷  | W  | Х  | Y  | Ζ  | AA | AB | AC | A  | A  | EA              | FA  | G   | AH   | Τ |
|----|---|-------------------|---|-----|----|---|---|---|---|---|---|----|----|----|----|----|----|----|----|----|----|----|----|----|----|----|----|----|----|----|----|-----------------|-----|-----|------|---|
| 1  |   | CONTROL DE FALTAS | A | CLA | SE |   |   |   |   |   |   |    |    |    |    |    |    |    |    |    |    |    |    |    |    |    |    |    |    |    |    |                 |     |     |      |   |
| 2  |   | ENERO             |   |     |    |   |   |   |   |   |   |    |    |    |    |    |    |    |    |    |    |    |    |    |    |    |    |    |    |    |    |                 |     |     |      |   |
| 3  |   | Nombre            | 1 | 2   | 3  | 4 | 5 | 6 | 7 | 8 | 9 | 10 | 11 | 12 | 13 | 14 | 15 | 16 | 17 | 18 | 19 | 20 | 21 | 22 | 23 | 24 | 25 | 26 | 27 | 28 | 29 | <del>)</del> 3( | 0 3 | 1 T | OTAL |   |
| 4  |   | Alumno 1          |   | 1   |    |   |   |   |   |   |   |    | 1  |    |    |    |    |    |    |    |    |    | 1  |    |    |    |    |    |    |    |    |                 |     |     | 3    |   |
| 5  |   | Alumno 2          |   |     |    |   |   |   |   |   |   |    |    |    |    |    |    |    |    |    | 1  |    |    | 1  |    | 1  | 1  |    | 1  | 1  |    |                 |     |     | 6    |   |
| 6  |   | Alumno 3          |   |     |    |   |   |   |   |   |   |    |    |    |    | 1  |    |    |    |    |    |    |    |    |    |    |    |    |    |    |    |                 |     |     | 1    |   |
| 7  |   | Alumno 4          |   |     |    | 1 |   |   |   |   |   |    |    | 1  |    | 1  | 1  |    |    |    |    |    |    |    |    |    |    |    |    |    |    |                 |     |     | 4    |   |
| 8  |   | Alumno 5          |   |     |    |   |   |   |   |   |   |    |    |    |    |    |    |    |    |    | 1  |    | 1  |    |    |    |    |    |    |    |    |                 |     |     | 2    |   |
| 9  |   | Alumno 6          |   |     |    |   |   |   |   |   | 1 |    |    |    |    |    | 1  |    |    |    |    |    |    |    |    |    |    |    |    |    |    |                 |     |     | 2    |   |
| 10 |   | Alumno 7          |   |     |    |   |   |   | 1 |   |   |    |    |    | 1  |    |    |    |    | 1  |    |    |    |    |    |    |    | 1  |    |    |    |                 |     |     | 4    |   |
| 11 |   | Alumno 8          |   |     |    | 1 |   |   |   | 1 |   |    |    |    |    |    |    |    |    |    |    |    |    |    |    |    |    |    |    |    |    |                 |     |     | 2    |   |
| 12 |   | Alumno 9          |   |     |    |   |   |   |   |   |   |    |    |    |    |    |    |    |    |    |    |    | 1  |    |    | 1  |    |    | 1  |    |    |                 |     |     | 3    |   |
| 13 |   | Alumno 10         |   |     |    |   |   |   | 1 |   |   |    |    | 1  |    |    |    | 1  |    | 1  |    |    |    |    |    |    |    |    |    |    |    |                 |     |     | 4    |   |
| 14 |   | Alumno 11         |   |     |    | 1 |   |   |   |   |   |    |    |    |    |    |    |    |    |    |    |    |    |    |    |    |    |    |    | 1  |    |                 |     |     | 2    |   |
| 15 |   | Alumno 12         |   |     |    |   |   |   |   |   |   | 1  |    |    |    |    |    |    |    | 1  |    |    |    |    |    |    |    |    |    |    |    |                 |     |     | 2    |   |
| 16 |   | Alumno 13         |   |     |    |   |   |   |   |   |   |    |    |    |    |    |    |    |    |    |    |    | 1  |    |    |    | 1  |    |    |    |    |                 |     |     | 2    |   |
| 17 |   | Alumno 14         |   |     |    |   | 1 |   |   |   | 1 |    |    |    |    |    |    |    | 11 |    |    |    |    |    |    |    |    |    |    |    |    |                 |     |     | 13   |   |
| 18 |   | Alumno 15         |   |     |    |   |   |   |   |   |   |    |    |    |    |    |    |    |    |    |    |    |    |    |    |    |    |    |    | 1  |    |                 |     |     | 1    |   |
| 19 |   | Alumno 16         |   |     |    |   |   |   |   |   |   |    |    |    |    | 1  |    |    |    |    |    | 1  |    |    |    |    |    |    |    |    | Γ  | Τ               |     |     | 2    |   |
| 20 |   | Alumno 17         |   |     |    | 1 |   |   |   |   |   |    |    |    |    |    |    |    | 1  |    |    |    |    |    |    |    |    |    |    |    |    |                 |     |     | 2    |   |
| 21 |   | Alumno 18         |   |     |    |   |   |   |   |   |   |    |    |    |    |    |    |    |    |    |    |    |    |    |    |    |    |    | 1  |    |    |                 |     |     | 1    |   |
| 22 |   | Alumno 19         |   |     |    |   |   |   |   |   |   |    |    |    |    |    |    |    |    |    |    |    |    |    |    |    |    |    |    |    | Γ  |                 |     |     | 0    |   |
| 23 |   | Alumno 20         |   |     |    |   |   |   |   |   |   |    |    |    |    |    | 1  |    |    |    | 1  |    |    |    |    |    | 1  |    |    |    | Γ  |                 |     |     | 3    |   |
| 24 |   |                   |   |     |    |   |   |   |   |   |   |    |    |    |    |    |    |    |    |    |    |    |    |    |    |    |    |    |    |    |    |                 |     |     |      | 1 |

## 2. Renombra la hoja pulsando con el botón derecho sobre Hoja 1 y escribe ENERO

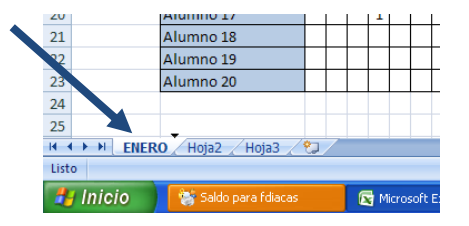

3. Copia esta hoja 11 veces y luego cambiale el nombre a cada una por los meses del año, para copiarla

• Arrastra la hoja hacia la derecha mientras mantienes la tecla control pulsada

4. Guarda con el nombre Nº lista – Control de faltas – tu nombre